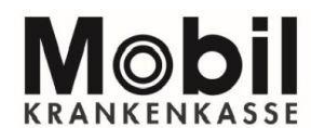

# Sie finden die Berechtigungen in Ihrer PATIENTENAKTE Mobil Krankenkasse in der Übersicht.

Hinweis: Die Abbildungen entsprechen der aktuellen iOS-App Version. Dies kann bei Verwendung andere Betriebssysteme wie z. B. Android, Windows, BlackBerry OS abweichen.

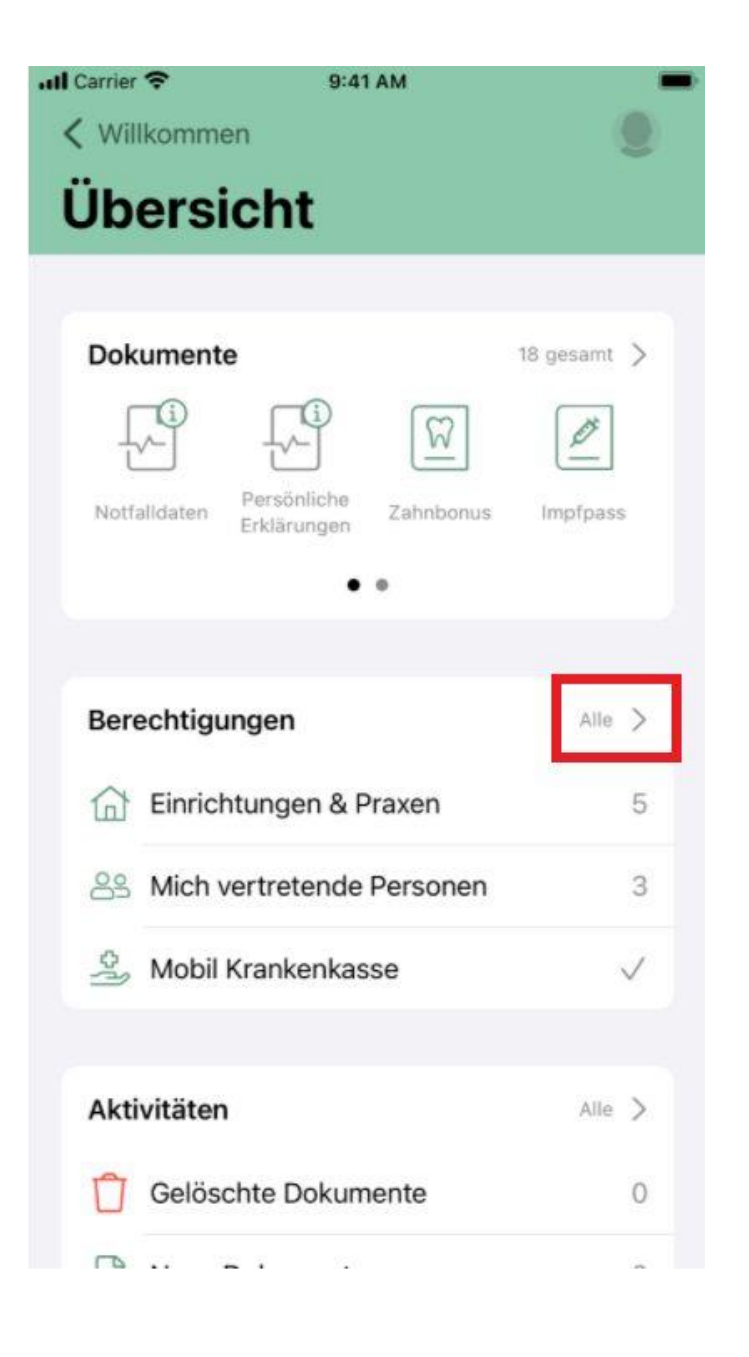

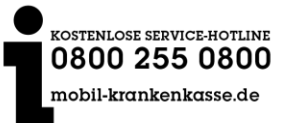

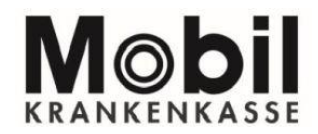

1. Klicken Sie auf "Hinzufügen", um eine neue Berechtigung zu erteilen.

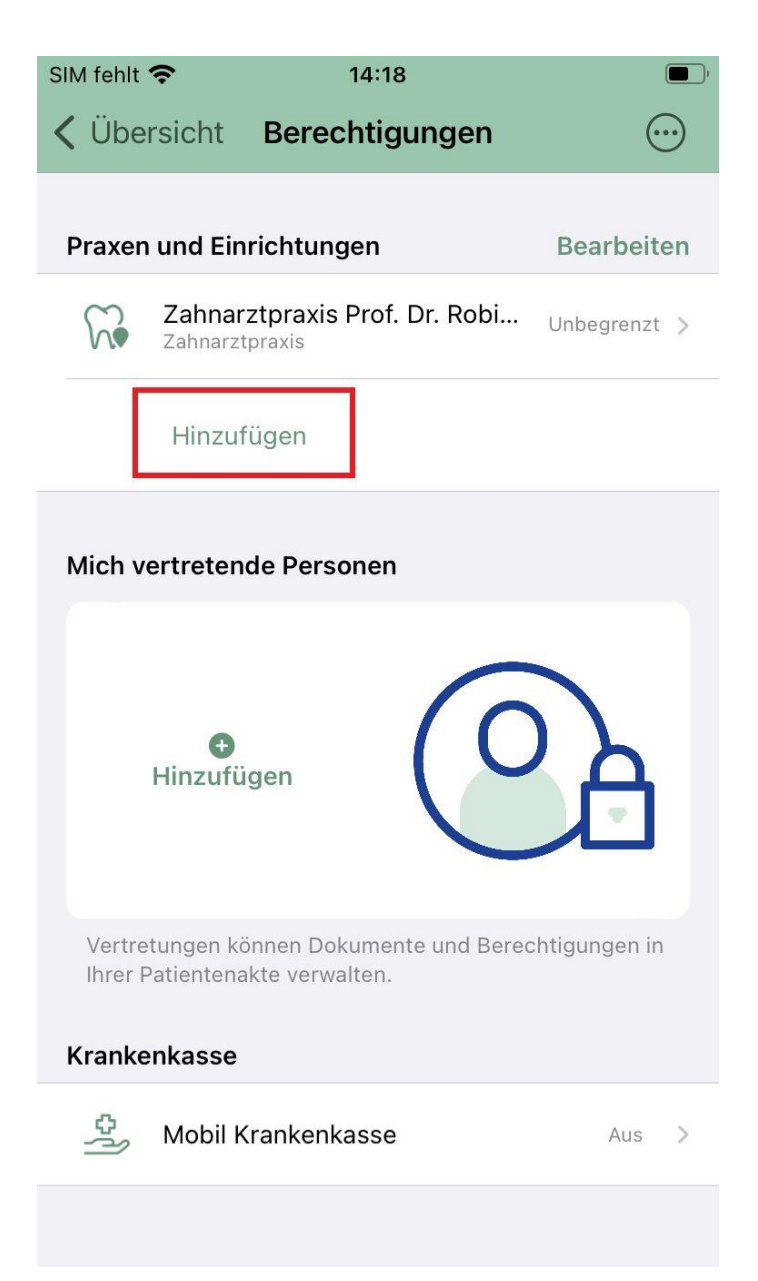

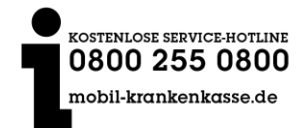

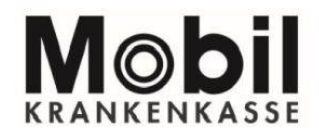

2. Im neuen Fenster "Verzeichnisdienstsuche" können Sie Ihren Arzt, Ihre Apotheke oder Ihren Psychotherapeuten etc. suchen.

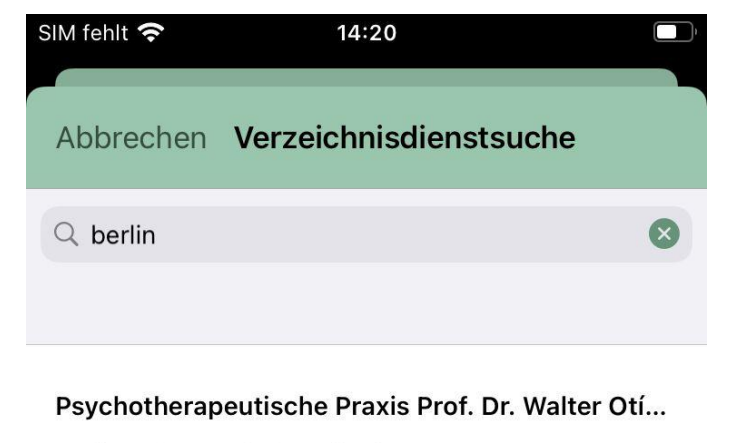

Berliner Str. 1, 80805 München

Psychotherapeutische Praxis Hanna Gräfin Schra...

Kleine Spechtstraße 55, 12526 Berlin

Apotheke am KlinikumTEST-ONLY

Kleine Spechtstraße 55, 12526 Berlin

Adler ApothekeTEST-ONLY

Berliner Str. 1, 80805 München

Apotheke am KlinikumTEST-ONLY Kleine Spechtstraße 55, 12526 Berlin

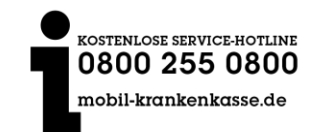

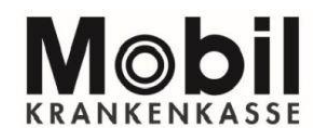

3. Wenn Sie diesen gefunden haben und anklicken erscheinen die folgenden Einstellmöglichkeiten:

| SIM fehlt 🗢 14                                                | :22                                    |      |  |  |  |
|---------------------------------------------------------------|----------------------------------------|------|--|--|--|
| < Berechtigun                                                 | g hinzufügen                           | ?    |  |  |  |
| Î                                                             | \$<br>}                                |      |  |  |  |
| Psychotherapeutische Praxis Prof. Dr. Wa<br>Psychotherapie    |                                        |      |  |  |  |
| Noch 7 Tage<br>Bis zum 21.12.21                               | Än                                     | dern |  |  |  |
| Berechtigte dürfen Dokumente h<br>Dokumente in deren Umgebung | iochladen und freigegebe<br>speichern. | ene  |  |  |  |
| Einfach                                                       | Erweitert                              |      |  |  |  |
| Alle Kategorien freige                                        | geben                                  |      |  |  |  |
|                                                               |                                        |      |  |  |  |
| Einzelne Dokumente                                            | freigeben                              | >    |  |  |  |
| Einzelne Dokumente                                            | sperren                                | >    |  |  |  |
| / Vorschau                                                    |                                        | >    |  |  |  |

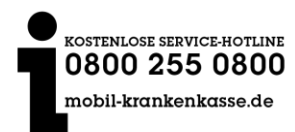

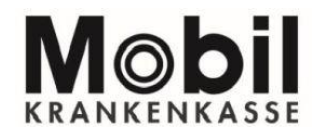

4. Vergeben Sie hier Zugriff Dokumente (Patientendokumente oder Arztdokumente) und stellen Sie die Zugriffsdauer ein (mindestens ein Tag bis maximal 18 Monate).

| SII                       | M fehlt 🧟                      | (i,<br>                      |                     | 14:24                    |                          |                                                                     |                          |
|---------------------------|--------------------------------|------------------------------|---------------------|--------------------------|--------------------------|---------------------------------------------------------------------|--------------------------|
| <                         | Zurüc                          | ck                           | 18                  | Mona                     | te                       |                                                                     |                          |
|                           |                                |                              |                     |                          |                          |                                                                     |                          |
| Zeitlich unbegrenzt       |                                |                              |                     |                          | (                        | $\mathbf{O}$                                                        |                          |
|                           |                                |                              |                     |                          |                          |                                                                     |                          |
| Berechtigung erteilen bis |                                |                              |                     |                          | 07.06.23                 |                                                                     |                          |
|                           | 1 Tag                          | e                            | 7 Tage              | 18                       | Monate                   | Indivi                                                              | iduell                   |
|                           |                                |                              |                     |                          |                          |                                                                     |                          |
|                           | Juni 20                        | )23 >                        |                     |                          |                          | <                                                                   | >                        |
|                           | Juni 20<br>MO                  | D23 >                        | MI                  | DO                       | FR                       | <b>K</b>                                                            | so                       |
|                           | Juni 20<br>MO                  | DI                           | MI                  | D0<br>1                  | FR<br>2                  | sa<br>3                                                             | ><br>so<br>4             |
|                           | Juni 20<br>MO                  | DI                           | MI<br>7             | DO<br>1<br>8             | FR<br>2<br>9             | <pre>\$ \$ \$ \$ \$ \$ \$ \$ \$ \$ \$ \$ \$ \$ \$ \$ \$ \$ \$</pre> | ><br>so<br>4<br>11       |
|                           | Juni 20<br>мо<br>5<br>12       | 023 ><br>DI<br>6<br>13       | мі<br>7<br>14       | DO<br>1<br>8<br>15       | FR<br><b>2</b><br>9      | <pre>\$ \$ \$ \$ \$ \$ \$ \$ \$ \$ \$ \$ \$ \$ \$ \$ \$ \$ \$</pre> | ><br>4<br>11<br>18       |
|                           | Juni 20<br>мо<br>5<br>12<br>19 | 023 ><br>DI<br>6<br>13<br>20 | мі<br>7<br>14<br>21 | DO<br>1<br>8<br>15<br>22 | FR<br>2<br>9<br>16<br>23 | <pre>\$ \$ \$ \$ \$ \$ \$ \$ \$ \$ \$ \$ \$ \$ \$ \$ \$ \$ \$</pre> | ><br>4<br>11<br>18<br>25 |

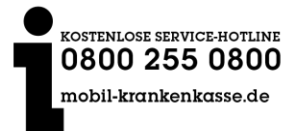

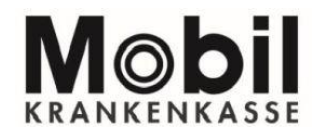

5. Die Einstellungen sind nun für diesen Berechtigten vorgenommen.

| SIM fehlt 奈                                                            | 14:34                                          |      |  |  |  |  |  |
|------------------------------------------------------------------------|------------------------------------------------|------|--|--|--|--|--|
| Abbrechen Berec                                                        | htigung bearbeiten                             |      |  |  |  |  |  |
| Psychotherapeutische Praxis Prof. Dr.<br>Walter Otís<br>Psychotherapie |                                                |      |  |  |  |  |  |
| Bis zum 21.12.21                                                       | Änd                                            | dern |  |  |  |  |  |
| Berechtigte dürfen Dokume<br>Dokumente in deren Umgeb                  | nte hochladen und freigegebe<br>ung speichern. | ene  |  |  |  |  |  |
| Einfach                                                                | Erweitert                                      |      |  |  |  |  |  |
| Alle Kategorien fro                                                    | eigegeben                                      |      |  |  |  |  |  |
| Vertrauliche Doku                                                      | imente freigeben                               |      |  |  |  |  |  |
|                                                                        |                                                |      |  |  |  |  |  |
| Einzelne Dokumer                                                       | nte freigeben                                  | >    |  |  |  |  |  |
| Finzelne Dokume                                                        | nte sperren                                    | >    |  |  |  |  |  |

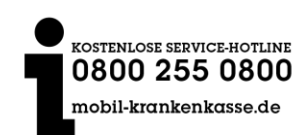

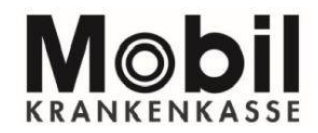

6. Die Speicherung war erfolgreich.

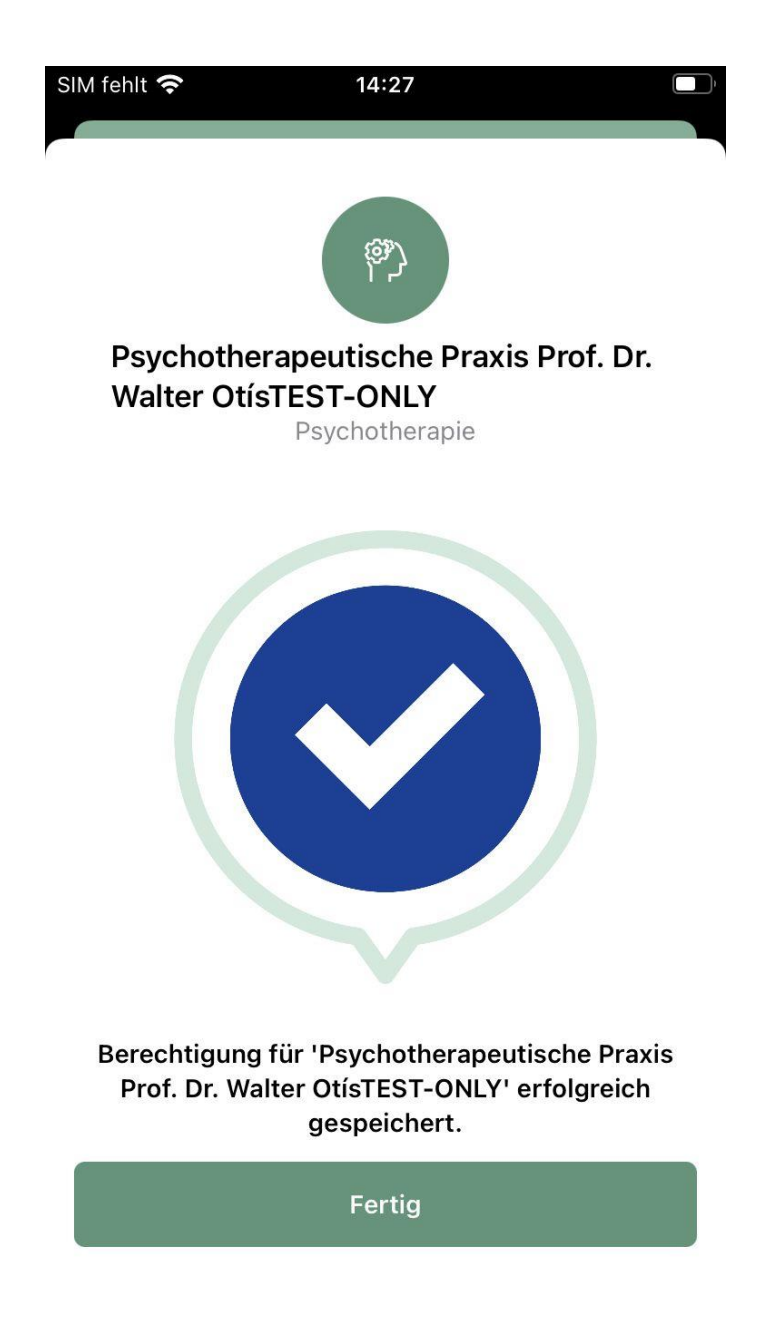

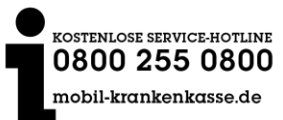

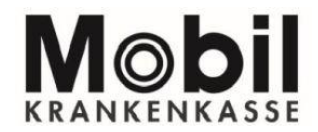

7. Sie können einen Berechtigten jederzeit wieder entfernen (Symbol oben rechts)

|                                                                                                   | Ĵ, |  |  |  |  |
|---------------------------------------------------------------------------------------------------|----|--|--|--|--|
| Abbrechen Berechtigung bearbeiten 💮                                                               |    |  |  |  |  |
| (P)                                                                                               |    |  |  |  |  |
| Psychotherapeutische Praxis Prof. Dr.<br>Walter Otís<br>Psychotherapie                            |    |  |  |  |  |
| Noch 7 Tage<br>Bis zum 21.12.21Ändern                                                             |    |  |  |  |  |
| Berechtigte dürfen Dokumente hochladen und freigegebene<br>Dokumente in deren Umgebung speichern. |    |  |  |  |  |
| Einfach Erweitert                                                                                 |    |  |  |  |  |
| Alle Kategorien freigegeben                                                                       |    |  |  |  |  |
|                                                                                                   |    |  |  |  |  |
| Vertrauliche Dokumente freigeben                                                                  |    |  |  |  |  |
| Vertrauliche Dokumente freigeben                                                                  |    |  |  |  |  |
| Vertrauliche Dokumente freigeben                                                                  |    |  |  |  |  |

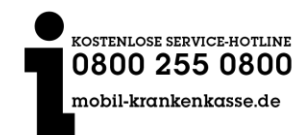

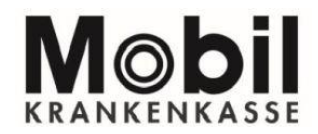

8. Sie können unter dem Punkt "löschen" den Berechtigten jetzt entfernen.

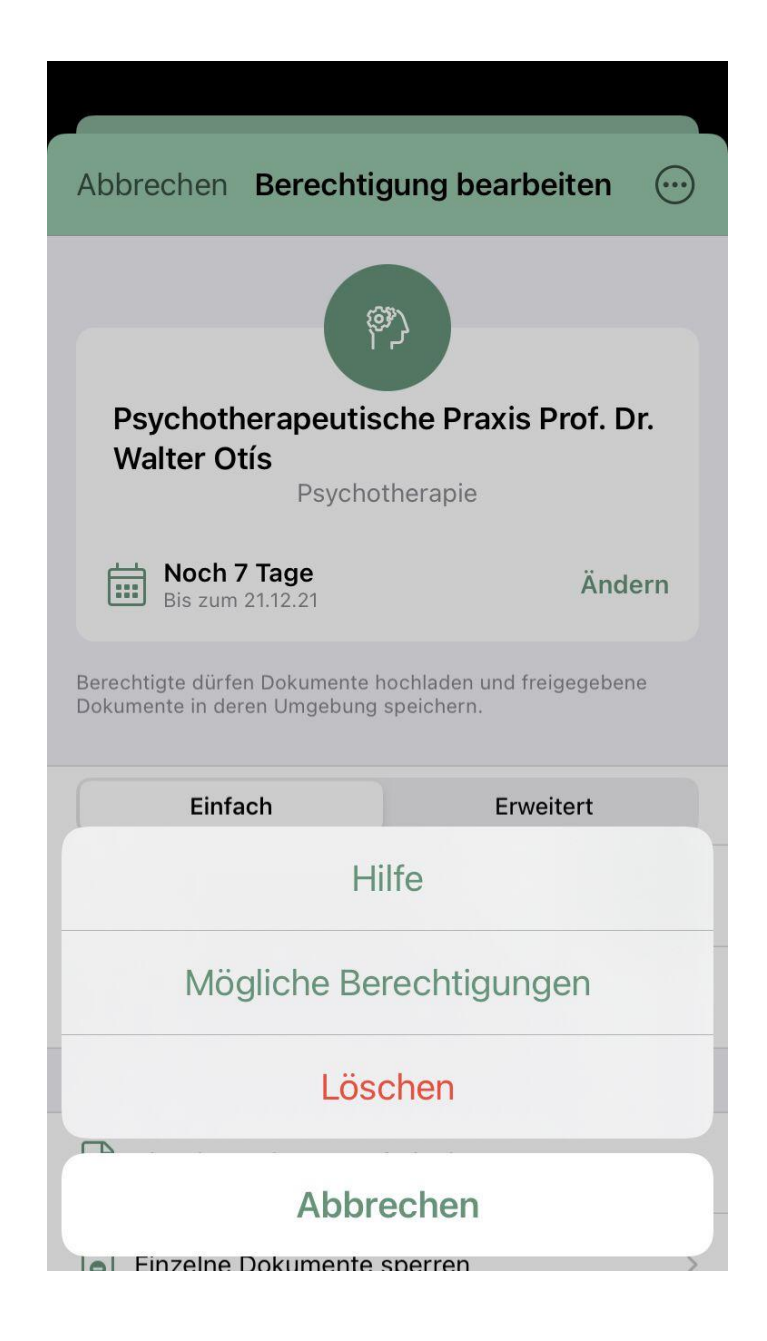

Sie haben noch Fragen zu Berechtigungen? Dann schreiben Sie uns über das ePA-Kontaktformular: **mobil-krankenkasse.de/kontaktformular-epa** 

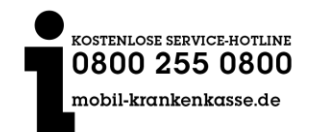